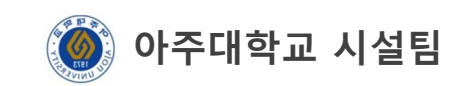

### 생물안전교육(LMO) 신청방법

#### 1. 로그인(<u>http://safety.ajou.ac.kr</u> 접속)

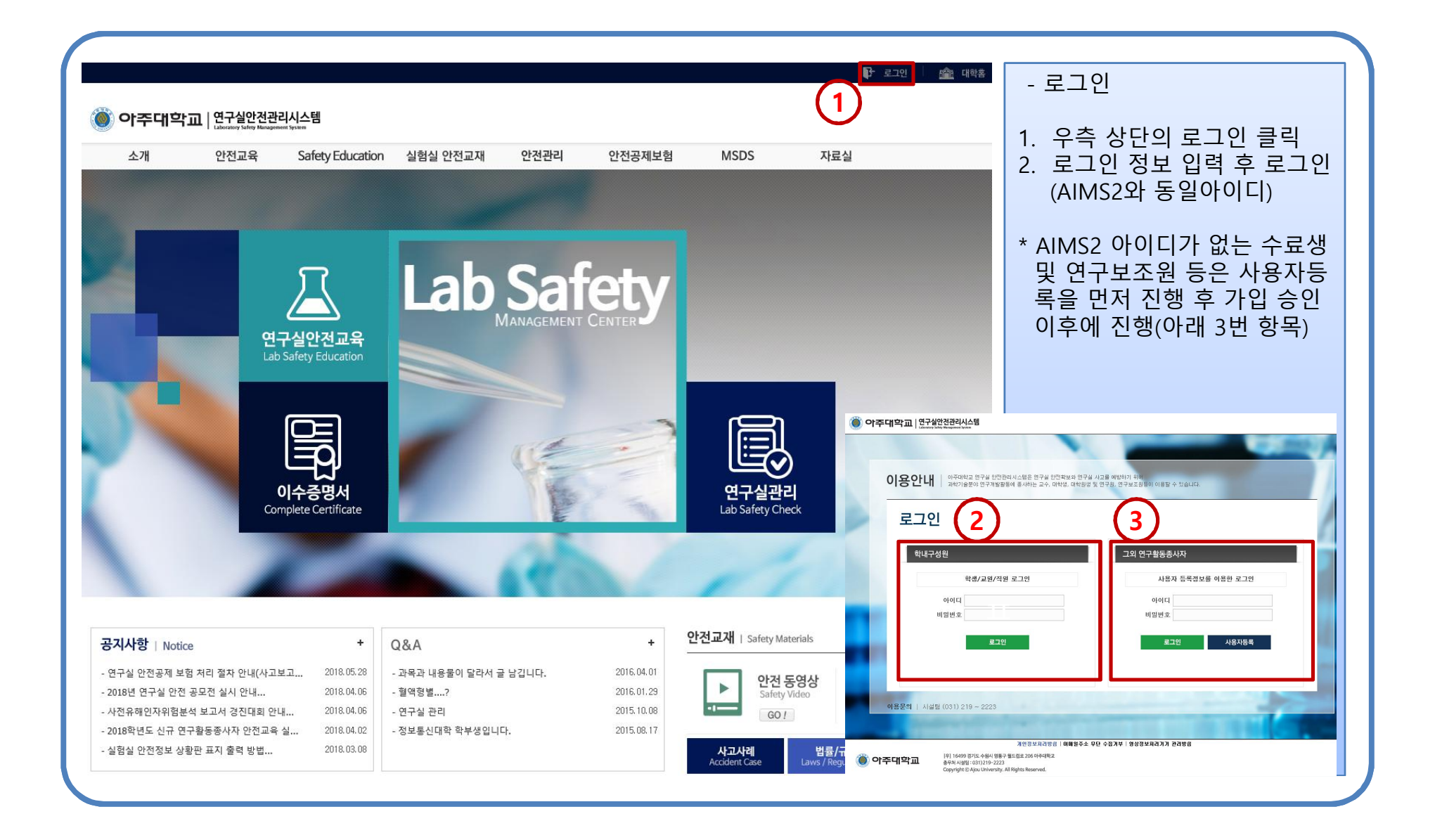

## 2. 연구실 안전교육 선택

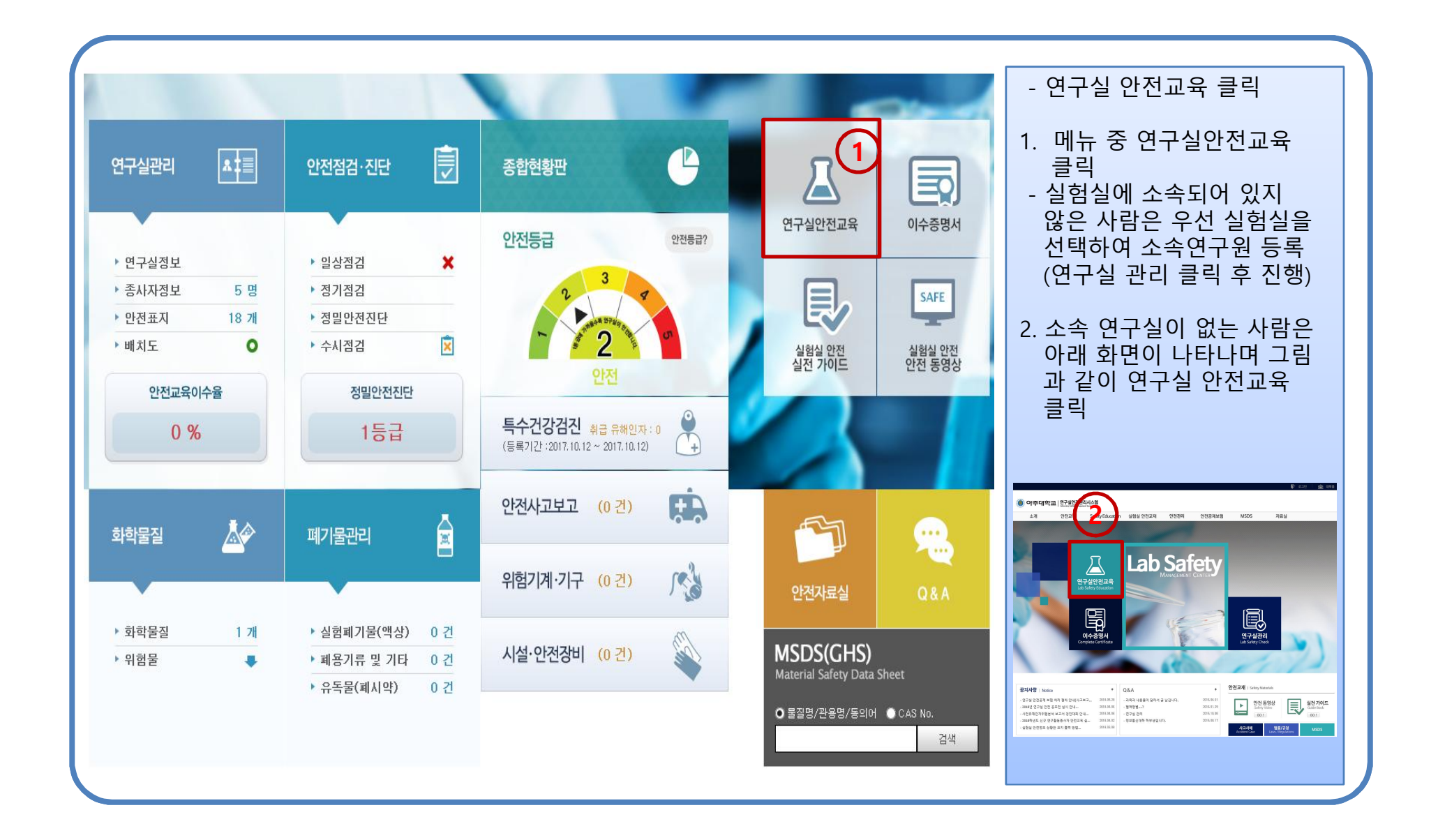

# 3. 집합교육과정 → 2019년 생물안전교육(LMO)

| 안전교육     | <b>집합교육과정</b><br>연구실 안전교육 개설과정 목록입니다. 세부내용 확인 후 수강신청해 주세요. |                                 |                                       |            |      | - 안전교육 → 집합교육과정                                    |          |
|----------|------------------------------------------------------------|---------------------------------|---------------------------------------|------------|------|----------------------------------------------------|----------|
| 인전교육 안내  |                                                            |                                 |                                       |            |      | 1. '안전교육' 메뉴 중 '집합교육<br>과정'을 선택하면 교육과정<br>리스트가 생성됨 |          |
| 소방안전교육 1 |                                                            |                                 |                                       |            |      | 2. '2019년 생물안전교육'<br>신청하기 클릭                       |          |
| 집합교육과정   | 교육과정 나의교육과정                                                |                                 |                                       |            |      | 3. 정상접수 완료                                         |          |
| 이수증명서    | es.                                                        |                                 |                                       |            |      |                                                    | -        |
|          | <b>Q</b> (총                                                | Q (총 4건) 년도 2019 ✔ 교육구분 전체 ✔ 검색 |                                       |            |      | ✔ 검색                                               |          |
|          | 교육종류                                                       | 교육과정                            | 교육일시                                  | 장소         | 교육인원 | 신청하기                                               |          |
|          |                                                            | 2019년 생물안전교육(LMO)               | 2019.07.10. 14:00 ~ 2019.07.10. 16:00 | 율곡관 1층 대강당 | 500  | 신청하기                                               | (2)      |
|          |                                                            | 2019년 신규 연구활동종사자 실험실 안전교육       | 2019.04.09. 15:00 ~ 2019.04.09. 17:00 | 율곡관 영상강의실  | 200  | 세부내용                                               | <b>~</b> |
|          |                                                            | 2019년 신규 연구활동종사자 실험실 안전교육       | 2019.04.04. 15:00 ~ 2019.04.04. 17:00 | 율곡관 영상강의실  | 200  | 세부내용                                               |          |
|          |                                                            | 2019년 신규 연구활동종사자 실험실 안전교육       | 2019.04.02. 10:00 ~ 2019.04.02. 12:00 | 율곡관 영상강의실  | 200  | 세부내용                                               |          |
|          |                                                            |                                 |                                       |            |      |                                                    |          |

## 4. 생물안전교육 참석 후 이수증 출력

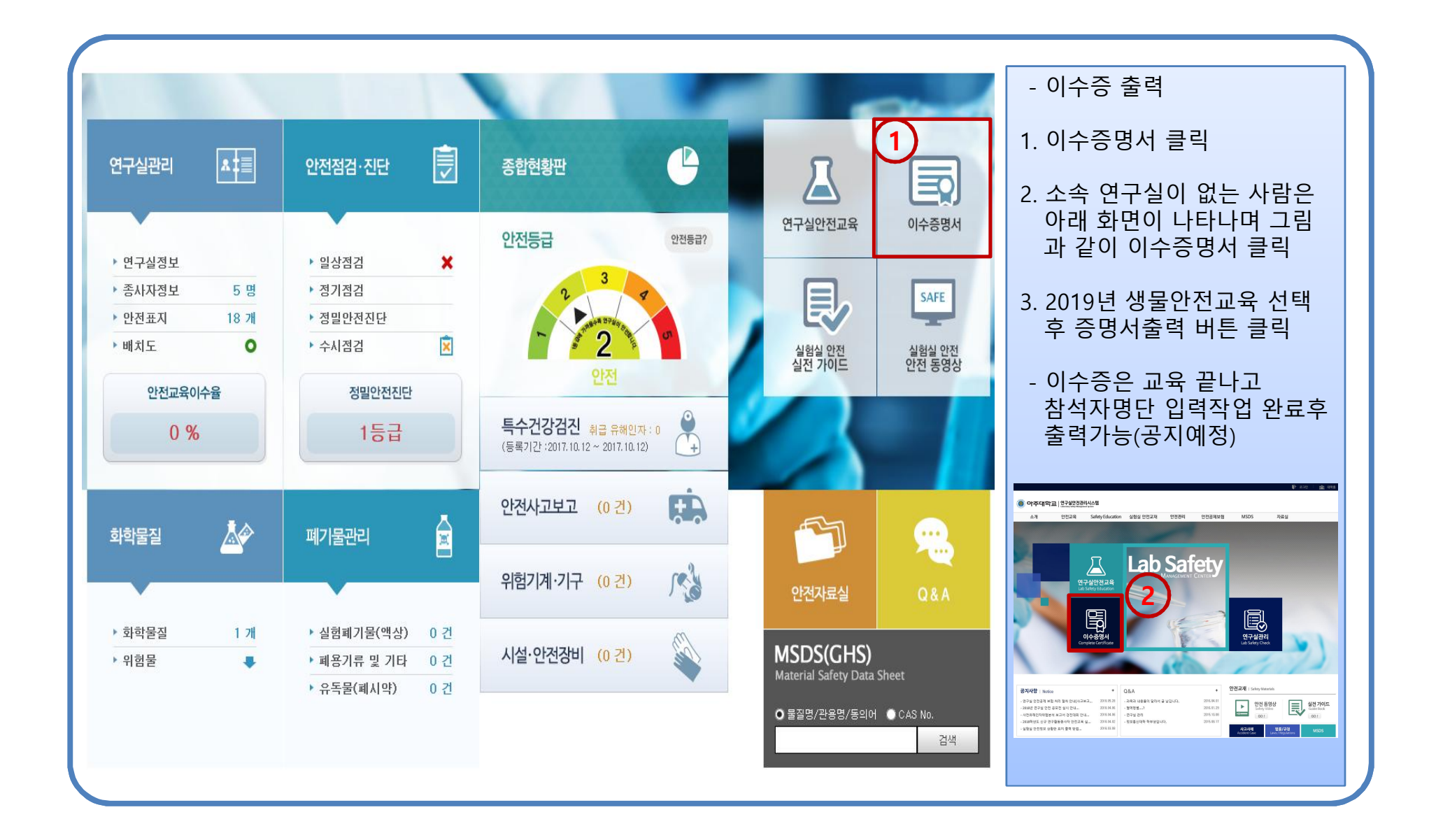